# HƯỚNG DẪN SỬ DỤNG HỆ THỐNG EMAIL TÊN MIỀN bacbo.edu.vn

Để sử dụng Hệ thống Email tên miền bacbo.edu.vn thực hiện một trong 2 cách sau:

Cách 1:

- Mở Trình duyệt Web (Internet Explore, Firefox, Chrome,...), truy cập vào địa chỉ: http://mail.bacbo.edu.vn
- Nhập địa chỉ *Email và Mật khẩu* sau đó bấm vào Đăng nhập (nhập đầy đủ email, vd: <u>phuonghv@bacbo.edu.vn</u>)

Google

# Đăng nhập một lần. Truy cập tất cả.

Đăng nhập để tiếp tục sử dụng Gmail

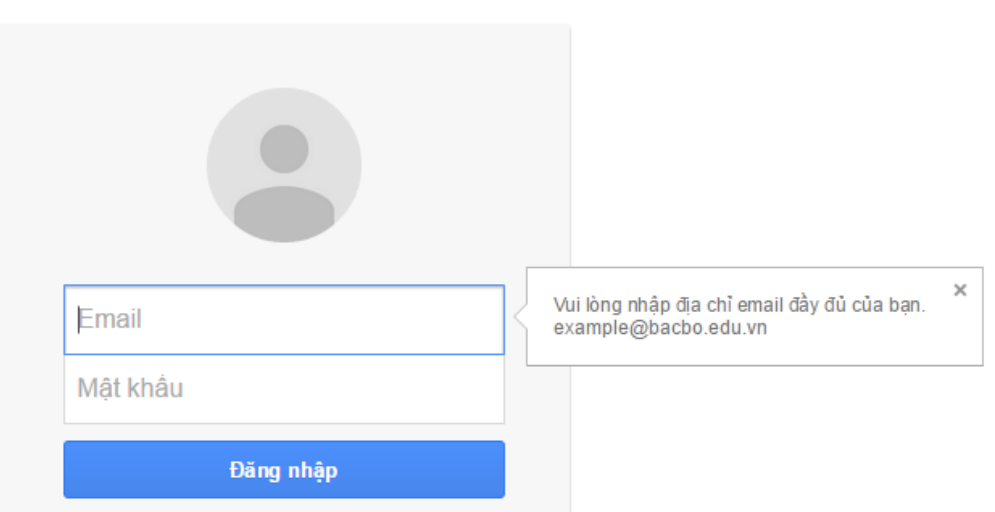

- Hệ thống yêu cầu thay đổi mật khẩu cho lần đăng nhập đầu tiên sau đó nhập Mật khẩu mới và xác nhận lại mật khẩu. Chọn OK
- 4. Sau đó sử dụng email giống như sử dụng tài khoản Gmail của Google.

## Cách 2:

#### Bước 1: Bật POP trong Gmail:

- 1. Đăng nhập vào Gmail.
- 2. Nhấp Cài đặt ở đầu của bất kỳ trang Gmail nào.
- 3. Nhấp Chuyển tiếp và POP/IMAP
- 4. Chọn Bật POP cho tất cả thư hoặc Bật POP cho thư đến từ bây giờ trở đi.

| Cài đặt                         |                                                                                                    | ê • |
|---------------------------------|----------------------------------------------------------------------------------------------------|-----|
| Chung Nhãn H                    | Hộp thư đến Tài khoản Bộ lọc Chuyển tiếp và POP/IMAP Trò chuyện Lab Ngoại tuyến Chủ đề                                                                                                    |     |
| Chuyển tiếp:<br>Tìm hiểu thêm   | Thêm địa chỉ chuyển tiếp<br>Mẹo: Bạn cũng có thể chuyển tiếp một số thư bằng cách tạo bộ lọci                                                                                                    |     |
| Tải xuống POP:<br>Tìm hiểu thêm | <ol> <li>Trạng thái: POP được bật cho tắt cả thư<br/>Bật chức năng tài POP cho tắt cả thư (thậm chí cả thư đã được tải xuống)         <ul> <li>Bật POP cho thư đến từ bảy giờ trở đi</li> <li>Tắt chức năng tài xuống POP</li> </ul> </li> <li>Khi trực cận thự bằng POP dực bản sao của Thự Trưởng cao đẳng nghệ Kinh tậ. Kỹ thuật Bắc Bộ trong Hộp thự đến</li> </ol> | Ţ   |
|                                 | <ol> <li>3. Định cấu hình cho ứng dụng email khách của bạn (ví dụ: Outlook, Eudora, Netscape Mail)<br/>Hướng dẫn định cầu hình</li> </ol>                                                                                                    |     |

- 5. Chọn tác vụ bạn muốn thư Gmail của mình thực hiện sau khi chúng được truy cập bằng POP.
- 6. Định cấu hình ứng dụng khách POP của bạn và nhấp Lưu Thay đổi.

### Bước 2: Cấu hình trên Outlook 2007

Sau khi đã thiết lập Gmail xong, mở Outlook 2007 và vào phần Tools -> Account Settings...

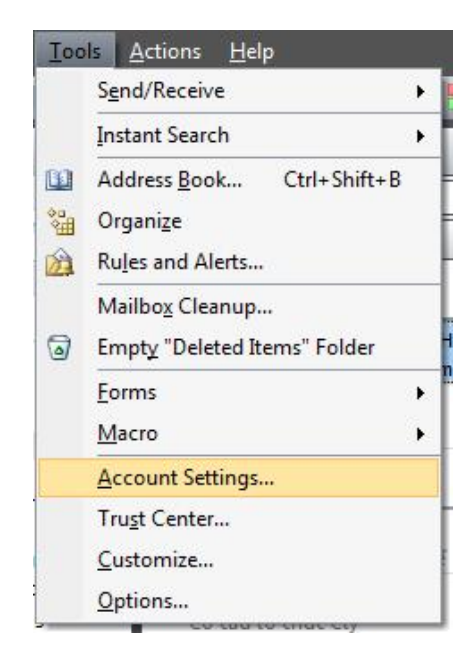

Trong phần Account Settings chọn tab E-mail và kích vào New...

| e Type | You car     | n add o | r remove | e an a | ccount | t. You d  | an s | elect an acco         | unt and | i change | its set | ttings. | ~1           |
|--------|-------------|---------|----------|--------|--------|-----------|------|-----------------------|---------|----------|---------|---------|--------------|
| e Type | al Data     | Files   | RSS Fee  | eds    | Share  | Point Lis | sts  | Internet Cal          | ndars   | Publish  | ned Cal | endars  | Address Book |
| е Туре | <u>N</u> ew | ₩ R     | epair    | a c    | Chang  | e (       | 95   | et as <u>D</u> efault | XR      | emove    | ÷       | \$      |              |
|        | me          |         |          |        |        |           |      | Type                  |         |          |         |         |              |
|        |             |         |          |        |        |           |      |                       |         |          |         |         |              |
|        |             |         |          |        |        |           |      |                       |         |          |         |         |              |
|        |             |         |          |        |        |           |      |                       |         |          |         |         |              |
|        |             |         |          |        |        |           |      |                       |         |          |         |         |              |
|        |             |         |          |        |        |           |      |                       |         |          |         |         |              |
|        |             |         |          |        |        |           |      |                       |         |          |         |         |              |
|        |             |         |          |        |        |           |      |                       |         |          |         |         |              |
|        |             |         |          |        |        |           |      |                       |         |          |         |         |              |
|        |             |         |          |        |        |           |      |                       |         |          |         |         |              |

Cửa số Add New E-mail Account xuất hiện, kích vào Next

| Choose E-mail Service       |                                                  | ÷                           | N/R |
|-----------------------------|--------------------------------------------------|-----------------------------|-----|
| Microsoft E                 | change, POP3, IMAP, or HTTP                      |                             |     |
| Connect to a                | e-mail account at your Internet service provider | (ISP) or your               |     |
| © Other                     | in our causing our co                            |                             |     |
| Connect to a                | erver type shown below.                          |                             |     |
| Fax Mail Tra<br>Outlook Mob | sport<br>e Service (Text Messaging)              |                             |     |
| -                           |                                                  |                             |     |
|                             |                                                  |                             |     |
|                             |                                                  |                             |     |
|                             |                                                  |                             |     |
|                             |                                                  |                             | _   |
|                             |                                                  | <back next=""> Cance</back> | 4   |

Nhập toàn bộ thông tin tùy chọn **Manually Configure Server** và nhập vào các thông số chi tiết như sau:

- *Email Address*: Tên đầy đủ (do bạn tự chọn)
- Incoming Mail Server: pop.gmail.com
- **Outgoing Mail Server**: smtp.gmail.com
- User Name: Tên đầy đủ địa chỉ email (vd: phuonghv@bacbo.edu.vn)

| Internet E-mail Settings<br>Each of these settings ar | e required to get your e-mail accour                                                                                                    | nt working.                                                                                    |
|-------------------------------------------------------|----------------------------------------------------------------------------------------------------|------------------------------------------------------------------------------------------------|
| User Information                                      |                                                                                                    | Test Account Settings                                                                          |
| Your Name:                                            | QuanTriMang                                                                                                    | After filing out the information on this screen, we                                            |
| E-mail Address:                                       | support.quantrimang@gmail.c                                                                                                    | recommend you test your account by clicking the<br>button below. (Requires network connection) |
| Server Information                                    | Internet and the second second s |                                                                                                |
| Account Type:                                         | POP3                                                                                                    | est Account Settings                                                                           |
| (ncoming mail server:                                 | pop.gmail.com                                                                                                    |                                                                                                |
| Outgoing mail server (SMTP):                          | smtp.gmail.com                                                                                                    |                                                                                                |
| Logon Information                                     |                                                                                                    |                                                                                                |
| Jser Name:                                            | support.quantrimang@gmail.c                                                                                                    |                                                                                                |
| Password:                                             | *******                                                                                                    |                                                                                                |
| <b>V</b> E                                            | Remember password                                                                                                    |                                                                                                |
| Reguire logon using Secure                            | Password Authentication (SPA)                                                                                                    | More Settings                                                                                  |
|                                                       |                                                                                                    | < Back Next > Cancel                                                                           |

Tiếp tục kích vào nút More Settings..., chuyển sang tab Outgoing Server và tích chọn vào phần My outgoing server requires authentication

| ieneral  | Outgoing Server     | Connection      | Advanced         |
|----------|---------------------|-----------------|------------------|
| / My o   | utgoing server (SM  | TP) requires a  | uthentication    |
| <u> </u> | lse same settings a | s my incoming   | mail server      |
| OL       | og on using         |                 |                  |
| L        | Jser <u>N</u> ame;  |                 |                  |
| E        | assword:            |                 |                  |
|          | Re                  | member passv    | vord             |
| E        | Reguire Secure P    | assword Auth    | entication (SPA) |
|          |                     |                 |                  |
| © Li     | og on to incoming m | nail server bef | ore sending mail |

Chuyển tiếp sang tab Advanced và thay đổi giá trị các thông số như sau:

- Incoming Server: 995
- Tích chọn phần This server requires an encrypted connection (SSL)
- Outgoing Server (SMTP): 587
- Thay đổi phần Use the following type of encrypted connection thành Auto hoặc sử dụng TLS nếu vẫn có vấn đề xảy ra.

| serierai       | Outgoing Server          | Connection            | Advanced                                                                                                    |            |
|----------------|--------------------------|-----------------------|----------------------------------------------------------------------------------------------------|------------|
| Server P       | ort Numbers              |                       |                                                                                                    |            |
| <u>I</u> ncomi | ng server (POP3):        | 995                   | Use <u>D</u> efaults                                                                                                    | ]          |
| 1              | This server require      | es an <u>e</u> ncrypt | ed connection                                                                                                    | (SSL)      |
| <u>O</u> utgoi | ng server (SMTP):        | 587                   |                                                                                                    |            |
| Us             | e the following type     | e of encrypte         | connection:                                                                                                    | None       |
| Server T       | imeouts                  |                       | 18 De GENERAL DE 18 DE 18 DE 18 DE 18 DE 18 DE 18 DE 18 DE 18 DE 18 DE 18 DE 18 DE 18 DE 18 DE 18 DE 18 DE 18 D<br>EN 18 DE 18 DE 18 DE 18 DE 18 DE 18 DE 18 DE 18 DE 18 DE 18 DE 18 DE 18 DE 18 DE 18 DE 18 DE 18 DE 18 DE 18 DE 18 | None       |
| Short          | -J                       | Long 1 min            | ute                                                                                                    | TLS        |
| Delivery       | e                        |                       |                                                                                                    | Auto       |
| Lea            | ve a copy of messa       | ages on the s         | erver                                                                                                    |            |
|                | <u>R</u> emove from serv | er after 1            | ) 🚔 days                                                                                                    | 5          |
|                | Remove from serv         | er when dele          | ted from 'Delet                                                                                                    | ted Items' |
|                |                          |                       |                                                                                                    |            |
|                |                          |                       |                                                                                                    |            |
|                |                          |                       |                                                                                                    |            |
|                |                          |                       |                                                                                                    |            |

Đóng cửa sổ thiết lập và thử kiểm tra xem tài khoản Gmail trên Outlook đã hoạt động chưa.

----HÊT----